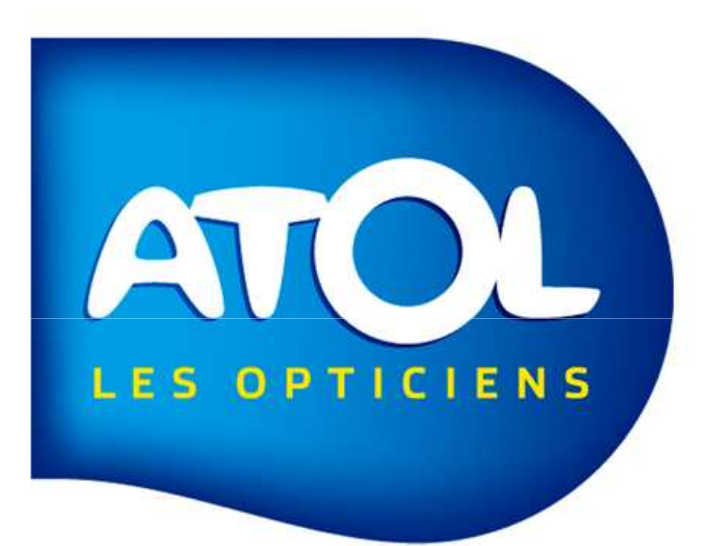

### PRESENTATION

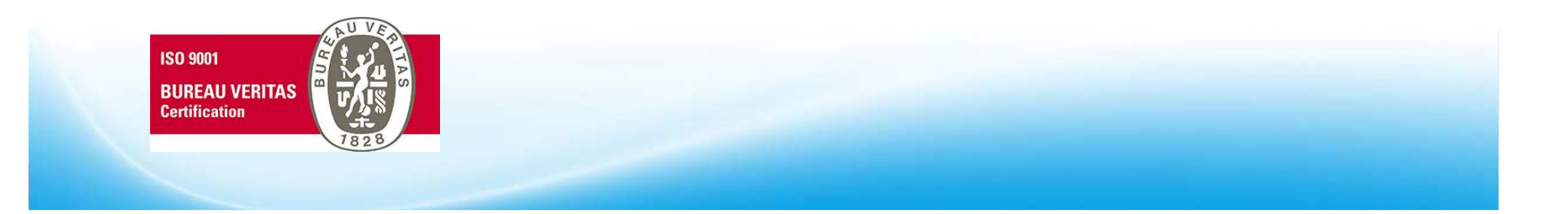

# Table des matières

- Entrer dans AS<sup>2</sup>
- La page d'accueil
- Organiser sa page d'accueil
- Le mode multifenêtres
- Personnaliser sa page
- Redimensionner les fenêtres
- Les utilisateurs et la multisession
- Les menus contextuels
- La barre des raccourcis
- Les icônes AS<sup>2</sup>

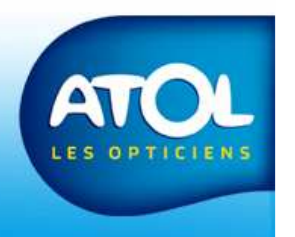

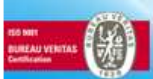

### Entrer dans AS<sup>2</sup>

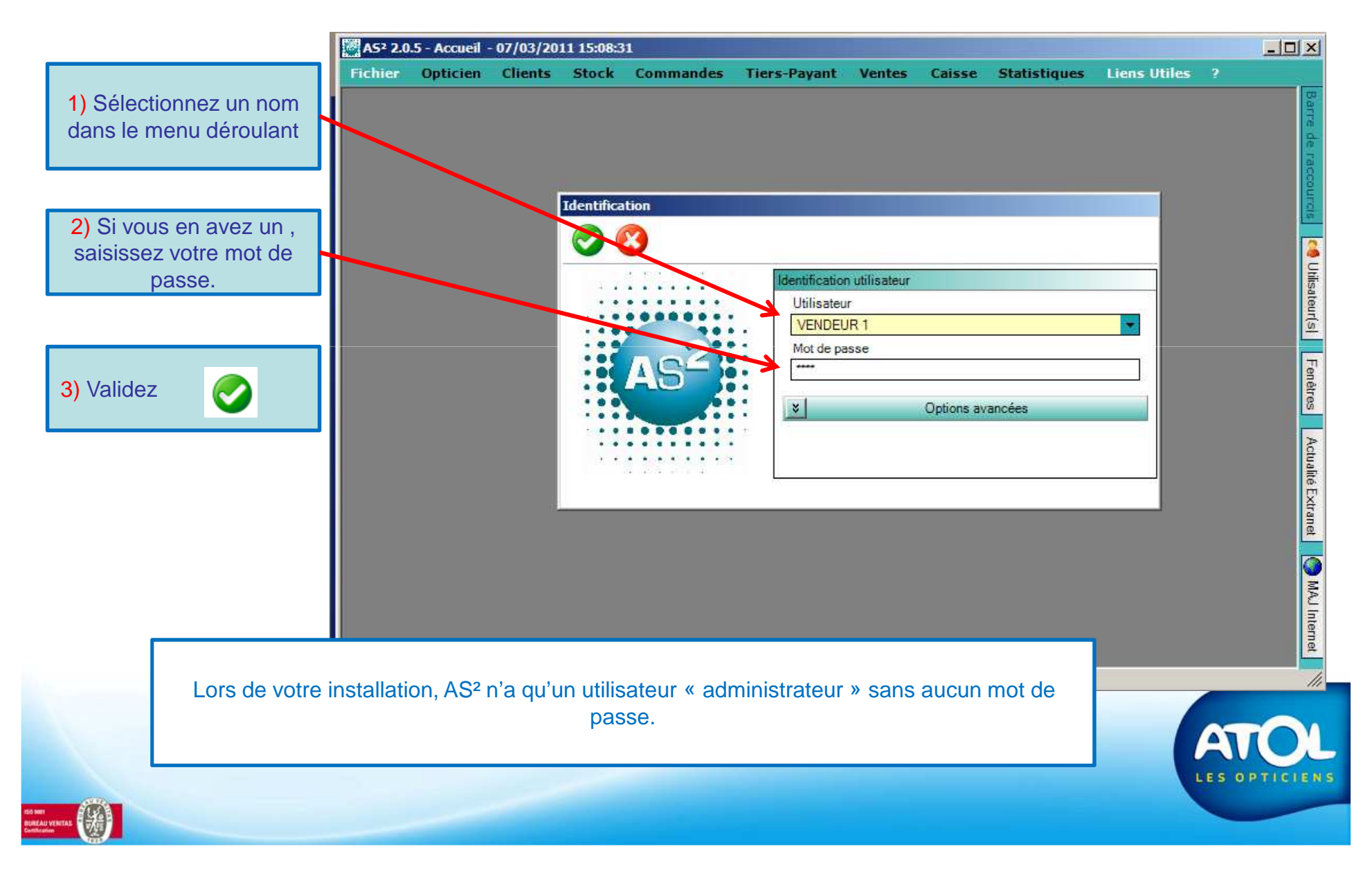

# La page d'accueil

|                                                              | ור                        |            |      |               |                |               |            |               |                | <u></u>      |       | recr           | ierche             |                   | J                  |             |
|--------------------------------------------------------------|---------------------------|------------|------|---------------|----------------|---------------|------------|---------------|----------------|--------------|-------|----------------|--------------------|-------------------|--------------------|-------------|
| arre des menus                                               |                           | Ville      | 1    | 1             |                | 1             | 1          | el            |                |              |       |                |                    |                   |                    |             |
|                                                              |                           |            | Civ. | Nom           | Prénom         | Foyer         | Né(e) le   | N° SS         | Adresse 1      | Complément 1 | CP1   | Ville 1        | Tél. Port.         | Tél. 1            | G.C.               | GF2 -       |
|                                                              | -                         | _          | Mile | ACOSTA        | Sanhia         | ACOSTA        | 08/12/1980 | 1660338120007 |                |              | 24130 | BUSSEI         |                    |                   | Comite d'Ent       |             |
|                                                              |                           |            | Mile |               | Marthe         |               | 03/06/1992 | 1660338120007 |                |              | 92160 |                |                    |                   | Colore d'Elit.     |             |
|                                                              |                           | -0         | Mme  | ADAM          | Jeanne         | ADAM          | 02/06/1959 | 1000330120007 | 19. RUE MAR F. |              | 92160 | ANTONY         |                    |                   |                    |             |
|                                                              |                           | <u> </u>   | Mme  | AFAN DE RIVE. | Claude         | AFAN DE RIVE  | 04/01/1963 |               | LES MERILLES   |              | 66700 | ARGELES-SUR-   | 4                  |                   | 1                  |             |
|                                                              |                           | -          | М.   | AFAN DE RIVE  | Jean-Elie Remi | AFAN DE RIVE. |            |               | LES MERILLES   |              | 66700 | ARGELES-SUR    |                    |                   |                    |             |
|                                                              | n                         | -          | M.   | AGUERRE       | Cédric         | AGUERRE       | 23/12/1978 |               | 3 RUE DU TOU.  |              | 06130 | GRASSE         |                    | 1                 |                    |             |
| and the strength of the                                      |                           |            | Mme  | AGUERRE       | Danielle       | AGUERRE       | 11/11/1953 |               | 3 RUE DU TOU.  |              | 06130 | GRASSE         |                    |                   |                    |             |
| ste des clients                                              |                           | -          | М.   | AGUERRE       | Martin         | AGUERRE       | 01/01/1953 |               | 3 RUE DU TOU   |              | 06130 | GRASSE         |                    | -                 |                    |             |
|                                                              |                           |            | Mme  | ALEXIADE      | Katia          | ALEXIADE      | 30/06/1954 | 2540399354418 | 10, AVENUE DE. |              | 75001 | PARIS- 1ER_AR. | 06 07 08 09 01     |                   |                    |             |
|                                                              | _                         |            | М.   | ALEXIADE      | Anthony        | ALEXIADE      | 17/08/2000 | 2540399354418 | 10, AVENUE DE  |              | 75001 | PARIS- 1ER_AR. | -                  |                   |                    |             |
|                                                              |                           |            | М.   | ALLAOUI       | Abdilla        | ALLAOUI       | 01/05/1978 | 1780599397031 | 16 RUE CRUCH   |              | 33000 | BORDEAUX       |                    |                   |                    |             |
|                                                              |                           |            | Mme  | ANDRIANASOLO  | Tiana          | ANDRIANASOLO  | 13/06/1968 | 2680699397043 | 32RUE LEON B   |              | 33300 | BORDEAUX       | 06 48 14 08        |                   |                    |             |
|                                                              |                           |            | Mme  | ATTARD        | Paulette       | ATTARD        | 26/01/1947 |               | LA GALINERE    |              | 24500 | EYMET          |                    |                   |                    |             |
|                                                              |                           |            | Mme  | BACCO         | Bernadette     | BACCO         | 19/11/1957 |               | 8, CHEMIN DES  |              | 01200 | BELLEGARDE-S   |                    |                   |                    |             |
|                                                              |                           |            | Mme  | BACCO         | Sandrine       | BACCO         | 01/04/1970 |               | 14, RUE DE LA  |              | 92000 | NANTERRE       |                    |                   |                    |             |
|                                                              |                           |            | Mme  | BENAIM        | Sophia         | BENAIM        | 02/03/1978 |               | Z, PLACE DE L. |              | 92120 | MONTROUGE      |                    |                   |                    |             |
|                                                              |                           | Ļ          | М.   | BRAMERIE      | Jean-Charles   | BRAMERIE      | 06/02/1986 |               | 41, RUE DES F  |              | 41000 | BLOIS          |                    |                   |                    | _           |
|                                                              |                           |            | М.   | BRAMERIE      | Henri          | BRAMERIE      | 20/04/1953 |               | 41, RUE DES F  |              | 41000 | BLOIS          |                    |                   |                    |             |
| ette fenêtre vous                                            | perm                      | net        |      |               |                |               |            |               |                |              | _     | Mon            | Wortho             |                   |                    |             |
| éditer la fiche d'u<br>stant ou de créer<br>d'un nouveau cli | n clie<br>la fic<br>ient. | ent<br>che |      | Barre         | e de rac       | courcis       | (voir      | plus loi      | n)             |              |       | racco          | ourcis,<br>e, Accè | Utilisa<br>es Ext | ateurs,<br>ranet e | et          |
|                                                              |                           |            |      |               |                |               |            |               |                |              |       |                |                    |                   |                    | AT<br>LES 0 |

IENS

## Organiser sa page d'accueil

|                                     |     | A57 2.0. | 5 - Accue | il - 07/03/2011 15 | :24:52 - [Recher | che Client]   |            |               |                |              |       |                |                |        |              |      |  |  |  |  |
|-------------------------------------|-----|----------|-----------|--------------------|------------------|---------------|------------|---------------|----------------|--------------|-------|----------------|----------------|--------|--------------|------|--|--|--|--|
|                                     | ר ו | Fichier  | r Optic   | ien Clients S      | Stock Comm       | andes Tiers-P | ayant Ve   | ntes Caisse   | Statistiques   | Liens Utiles |       |                |                |        |              |      |  |  |  |  |
| Pour trier une colonne, cliquez sur |     |          | 218       | 2 🗶 🕌              | I.               |               |            |               |                |              |       |                |                |        |              |      |  |  |  |  |
| la barre du titre de la             |     | Nom      |           |                    | Prénom           |               | N          | SS            |                |              |       |                |                |        |              |      |  |  |  |  |
| colonne                             |     | Ville    |           | -                  | ] CP             |               | Te         | il.           |                |              |       |                |                |        |              |      |  |  |  |  |
|                                     |     |          | Civ.      | Nom                | Prénom           | Foyer         | Né(e) le   | N° SS         | Adresse 1      | Complément 1 | CP1   | Ville 1        | Tél. Port.     | Tél, 1 | G.C.         | CP 2 |  |  |  |  |
|                                     | _   |          | Mme       | ACOSTA             | Berengère        | ACOSTA        | 08/12/1930 | 1660338120007 | 18, ROUTE DU   |              | 24130 | BOSSET         |                |        | Comité d'Ent |      |  |  |  |  |
| Pour déplacer une                   |     |          | Mlle      | ACOSTA             | Sophie           | ACOSTA        | 08/03/1979 |               | 18, ROUTE DU_  |              | 24130 | BOSSET         |                |        | Comité d'Ent |      |  |  |  |  |
| colonne :                           |     |          | Mme       | ADAM               | Marthe           | ADAM          | 03/06/1992 | 1660338120007 | 19, RUE MAR F  |              | 92160 | ANTONY         |                |        |              |      |  |  |  |  |
| 1) Sélectionnez la                  |     | • 0 (    | Mme       | ADAM               | Jeanne           | ADAM          | 02/06/1959 |               | 19, RUE MAR F  |              | 92160 | ANTONY         |                |        |              |      |  |  |  |  |
|                                     |     |          | Mme       | AFAN DE RIVE.      | Claude           | AFAN DE RIVE  | 04/01/1963 |               | LES MERILLES   |              | 66700 | ARGELES-SUR    |                |        |              |      |  |  |  |  |
| colonne en                          |     |          | M         | AFAN DE RIVE.      | Jean-Elie Remi   | AFAN DE RIVE. |            |               | LES MERILLES   |              | 66700 | ARGELES-SUR    |                |        |              |      |  |  |  |  |
| cliquant sur son                    |     |          | М.        | AGUERRE            | Cédric           | AGUERRE       | 23/12/1978 |               | 3 RUE DU TOU   |              | 06130 | GRASSE         |                |        |              |      |  |  |  |  |
| titre                               |     |          | Mme       | AGUERRE            | Danielle         | AGUERRE       | 11/11/1953 |               | 3 RUE DU TOU_  |              | 06130 | GRASSE         |                |        |              |      |  |  |  |  |
| 2) Déplacez la                      |     |          | М.        | AGUERRE            | Martin           | AGUERRE       | 01/01/1953 |               | 3 RUE DU TOU   |              | 06130 | GRASSE         |                |        |              |      |  |  |  |  |
| , colonne à                         |     |          | Mme       | ALEXIADE           | Katia            | ALEXIADE      | 30/06/1954 | 2540399354418 | 10, AVENUE DE_ |              | 75001 | PARIS- 1ER_AR_ | 06 07 08 09 01 |        |              |      |  |  |  |  |
| l'omplacement                       |     |          | М.        | ALEXIADE           | Anthony          | ALEXIADE      | 17/08/2000 | 2540399354418 | 10, AVENUE DE  |              | 75001 | PARIS- 1ER_AR  |                |        |              |      |  |  |  |  |
|                                     |     |          | М.        | ALLAOUI            | Abdilla          | ALLAOUI       | 01/05/1978 | 1780599397031 | 16 RUE CRUCH   |              | 33000 | BORDEAUX       |                |        |              |      |  |  |  |  |
| sounaite tout en                    |     |          | Mme       | ANDRIANASOLO       | Tiana            | ANDRIANASOLO  | 13/06/1968 | 2680699397043 | 32RUE LEON B   |              | 33300 | BORDEAUX       | 06 48 14 08    |        |              |      |  |  |  |  |
| gardant le clic                     |     |          | Mme       | ATTARD             | Paulette         | ATTARD        | 26/01/1947 |               | LA GALINERE    |              | 24500 | EYMET          |                |        |              |      |  |  |  |  |
|                                     |     |          | Mme       | BACCO              | Bernadette       | BACCO         | 19/11/1957 |               | 8, CHEMIN DES  |              | 01200 | BELLEGARDE-S.  |                |        |              |      |  |  |  |  |
|                                     |     |          | Mme       | BACCO              | Sandrine         | BACCO         | 01/04/1970 |               | 14, RUE DE LA_ |              | 92000 | NANTERRE       |                |        |              |      |  |  |  |  |
|                                     |     |          | Mme       | BENAIM             | Sophia           | BENAIM        | 02/03/1978 |               | 2, PLACE DE L. |              | 92120 | MONTROUGE      |                |        |              |      |  |  |  |  |
|                                     |     |          | М,        | BRAMERIE           | Jean-Charles     | BRAMERIE      | 06/02/1986 |               | 41, RUE DES F_ |              | 41000 | BLOIS          |                |        |              |      |  |  |  |  |
|                                     |     |          | М.        | BRAMERIE           | Henri            | BRAMERIE      | 20/04/1953 |               | 41, RUE DES F  |              | 41000 | BLOIS          |                |        |              |      |  |  |  |  |
|                                     |     |          | Mme       | BRAMERIE           | Monique          | BRAMERIE      | 12/12/1967 |               | 41 RUE DES E   |              | 41000 | BLOIS          |                |        | 11           |      |  |  |  |  |

Lorsque vous fermez votre session, AS<sup>2</sup> conservera votre mise en forme lors de la prochaine session. Il en sera de même dans tous les tableaux AS<sup>2</sup>.

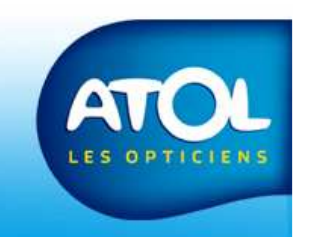

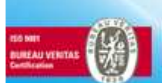

### Le mode multifenêtres Menu Fichier → Fenêtres

As<sup>2</sup> intègre la gestion de l'affichage multifenêtres, il est possible de travailler avec plusieurs fenêtres ouvertes. Elles peuvent être positionnées à la convenance de l'utilisateur, sur l'espace de travail.

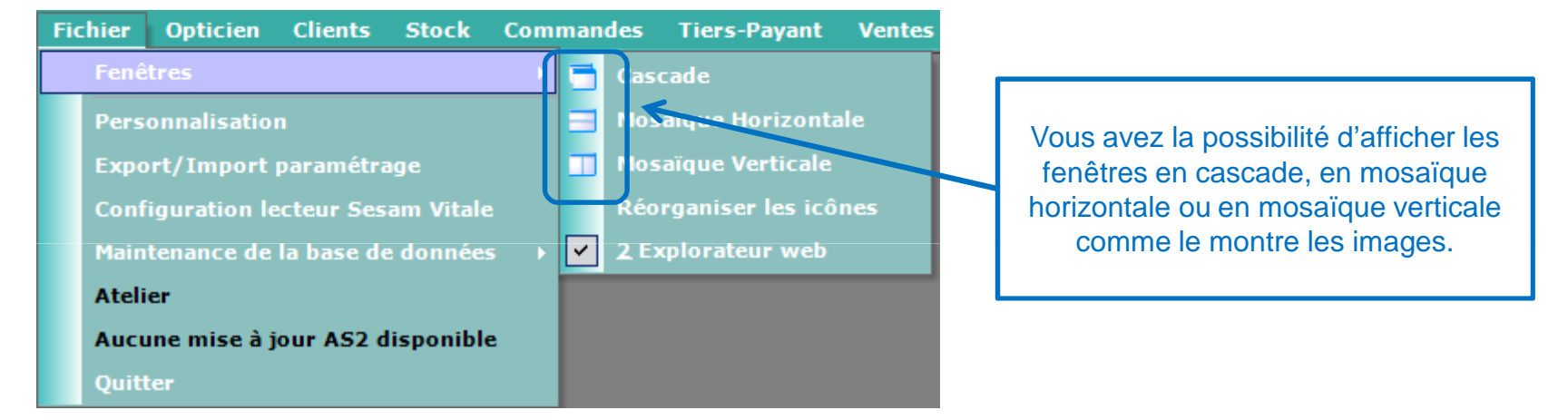

Lorsque vous avez plusieurs fenêtres ouvertes et que vous souhaitez en mettre une au premier plan, vous avez 3 façons de la faire:

- 1) En cliquant directement sur la fenêtre concernée
- 2) En cliquant sur le bouton Fenêtre de la barre de raccourcis puis en sélectionnant la fenêtre concernée dans la liste qui s'affiche
- 3) En sélectionnant la fenêtre à afficher à partir du menu fichier et le sous-menu Fenêtres

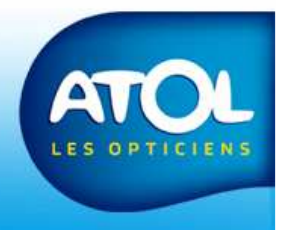

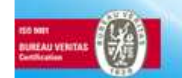

Surtout passez bien par ces 3 façons de faire sinon vous pouvez perdre vos données.

### Redimensionner les fenêtres

B

Cette icône permet d'afficher partiellement une fenêtre. En affichage partiel, possible il est de positionner le curseur de la souris sur un des côtés ou sur un des coins de la fenêtre, le curseur se transforme en double deuxième flèche. La solution est de cliquer et glisser la souris en maintenant le clic gauche enfoncé jusqu'à l'obtention de la taille désirée

| Rec   | herch | e Client |               |                |              |            |               |                |            |                      |               |                |  |  |  |  |
|-------|-------|----------|---------------|----------------|--------------|------------|---------------|----------------|------------|----------------------|---------------|----------------|--|--|--|--|
| \$    | 2     | 12       | 2. 🗶 📢        | 5              |              |            |               |                |            |                      |               | 71             |  |  |  |  |
| Nom   |       |          |               | Prénom         |              | N°         | SS            |                |            |                      |               |                |  |  |  |  |
| Ville |       |          |               | ] CP           |              | Té         | ı.            |                |            |                      |               |                |  |  |  |  |
|       | 1     | Civ.     | Nom           | Prénom         | Foyer        | Né(e) le   | N° SS         | Adresse 1      | Complément | 1 CP1                | Ville 1       | Tél. Pot       |  |  |  |  |
|       | 1     | Mme      | ACOSTA        | Berengère      | ACOSTA       | 08/12/1980 | 1660338120007 | 18, ROUTE DU   |            | 24130                | BOSSET        |                |  |  |  |  |
|       |       | Mlle     | ACOSTA        | Sophie         | ACOSTA       | 08/03/1979 |               | 18, ROUTE DU   |            | 24130                | BOSSET        |                |  |  |  |  |
|       |       | Mme      | ADAM          | Marthe         | ADAM         | 03/06/1992 | 1660338120007 | 19, RUE MAR F  |            | 921.50               | ANTONY        |                |  |  |  |  |
| -     | ) Ó   | Mme      | ADAM          | Jeanne         | ADAM         | 02/06/1959 |               | 19, RUE MAR F_ |            | 92160                | ANTONY        |                |  |  |  |  |
|       |       | Mme      | AFAN DE RIVE  | Claude         | AFAN DE RIVE | 04/01/1963 |               | LES MERILLES   |            | 66700                | ARGELES-SUR   |                |  |  |  |  |
|       |       | М.       | AFAN DE RIVE. | Jean-Elie Remi | AFAN DE RIVE |            |               | LES MERILLES   |            | 66700                | ARGELES-SUR   |                |  |  |  |  |
|       |       | М.       | AGUERRE       | Cédric         | AGUERRE      | 23/12/1978 |               | 3 RUE DU TOU   |            | 06130                | GRASSE        |                |  |  |  |  |
|       |       | Mme      | AGUERRE       | Danielle       | AGUERRE      | 11/11/1953 |               | 3 RUE DU TOU   |            | 06130                | GRASSE        |                |  |  |  |  |
|       |       | М.       | AGUERRE       | Martin         | AGUERRE      | 01/01/1953 |               | 3 RUE DU TOU.  |            | 06130                | GRASSE        |                |  |  |  |  |
| 1     |       | Mme      | ALEXIADE      | Katia          | ALEXIADE     | 30/06/1954 | 2540399354418 | 10, AVENUE DE. |            | 75001                | PARIS- 1ER_AF | 06 07 08 09 01 |  |  |  |  |
|       |       | M.       | ALEXIADE      | Anthony        | ALEXIADE     | 17/08/2000 | 2540399354418 | 10, AVENUE DE  |            | 75001                | PARIS- 1ER_AR |                |  |  |  |  |
|       | 1     | Μ.       | ALLAOUI       | Abdilla        | ALLAQUI      | 01/05/1978 | 1780599397031 | 15 RUE CRUCH.  |            | 33000                | BORDEAUX      |                |  |  |  |  |
|       |       | Mme      | ANDRIANASOLO  | Tiana          | ANDRIANASOLO | 13/06/1968 | 2680699397043 | 32RUE LEON B   |            | 33300                | BORDEAUX      | 06 48 14 08    |  |  |  |  |
|       |       | Mme      | ATTARD        | Paulette       | ATTARD       | 26/01/1947 |               | LA GALINERE    |            | 24500                | EYMET         |                |  |  |  |  |
|       |       | Mme      | BACCO         | Bernadette     | BACCO        |            |               |                |            |                      |               |                |  |  |  |  |
|       |       | Mme      | BACCO         | Sandrine       | BACCO        |            |               |                |            | _                    |               |                |  |  |  |  |
|       |       | Mme      | BENAIM        | Sophia         | BENAIM       | ll ród     | uit la fo     | nôtro          |            | Permet d'afficher la |               |                |  |  |  |  |
|       |       | М.       | BRAMERIE      | Jean-Charles   | BRAMERI      | nieu       |               | neue           | fe         | enêtro               | e en plei     | n écran        |  |  |  |  |
|       |       | М.       | BRAMERIE      | Henri          | BRAMERI      |            |               |                |            |                      |               |                |  |  |  |  |
|       |       | Mme      | BRAMERIE      | Monique        | BRAMERIE     | 12/12/130/ |               | 41, NUE DES F  |            | 41000                | BLUIS         |                |  |  |  |  |
|       |       | Mme      | CRELIER       | Mélodie        | CRELIER      | 12/04/1957 |               | RUE DES TOU    |            | 92160                | ANTONY        |                |  |  |  |  |
|       |       | Mme      | DA COSTA      | Marie          | DA COSTA     | 13/10/1935 |               | LE PONT ROUX   |            | 88000                | CHANTRAINE    |                |  |  |  |  |
|       |       | Mlle     | DIJOUX        | Emmanuelle     | DIJOUX       | 15/12/1988 |               | 6 IMPASSE DE   |            | 33000                | BORDEAUX      |                |  |  |  |  |
|       |       | М.       | DOE           | John           | DOE          | 09/06/1963 |               |                |            |                      |               |                |  |  |  |  |
|       |       | М.       | DUPOND        | Antoine        | CRELIER      | 04/05/1955 |               | RUE DES TOU    |            | 92160                | ANTONY        |                |  |  |  |  |
|       |       | М.       | DURAND        | Pierre         | DURAND       | 30/06/1954 |               | 10 RUE DES IL  |            | 31500                | TOULOUSE      |                |  |  |  |  |
| F.    |       | Mme      | DURAND        | Céline         | DURAND       | 19/09/1973 | 2730938185151 | 14 AVENUE DE   |            | 75001                | PARIS- 1ER_AR | T              |  |  |  |  |
| •     |       |          |               |                |              |            |               |                |            |                      |               | ▶              |  |  |  |  |

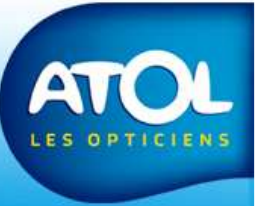

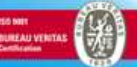

### Modifier les colonnes

Il est possible dans AS<sup>2</sup> de <u>changer l'ordre des colonnes</u> pour avoir en permanence à l'écran, les informations les plus pertinentes. Pour changer son emplacement, il suffit de cliquer sur la colonne à déplacer tout en maintenant le clic gauche enfoncé jusqu'à la position désirée. Lorsque le curseur se transforme en flèche rouge, relâcher la souris, la position de la colonne a changé.

On peut également <u>trier les items des colonnes par ordre</u> <u>croissant et décroissant</u> pour faciliter la recherche. Pour cela, il faut cliquer une fois sur le libellé de la colonne, ainsi son contenu est trié par ordre croissant. Si on clique à nouveau sur le libellé, on a l'effet inverse; la colonne est triée par ordre décroissant.

#### Redimensionner une colonne pour afficher le maximum d'information:

Vous pouvez cliquer à l'intersection de deux colonnes, à droite de la colonne à redimensionner, le curseur se transforme en croix. Sinon, vous pouvez glisser la souris vers la gauche ou vers la droite pour diminuer ou agrandir la largeur de la colonne.

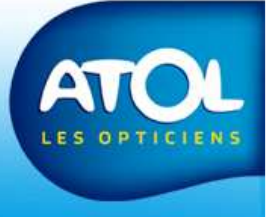

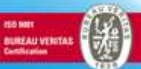

### Les utilisateurs et la multisession

|   |        |        |               | Prénom         |              | N°            | SS            |                  | 7                       |             |                        |                |   |    | ADMINIST                | RATEUR                  | B Proc   |
|---|--------|--------|---------------|----------------|--------------|---------------|---------------|------------------|-------------------------|-------------|------------------------|----------------|---|----|-------------------------|-------------------------|----------|
| ſ | ×<br>* |        |               |                |              | ]<br>T4       | u [           |                  |                         |             |                        |                |   |    | AP MINIST<br>Administra | RATEUR -<br>teur - FORM | Diap     |
|   | 1      | Civ    | Nom           | Prénom         | Enver        | Ná(e) le      | N° 55         | Adresse 1        | Complément 1            | CP1         | \/ille 1               | Tál Port       |   |    |                         |                         | 2 0      |
| - | -      | Mme    | ACOSTA        | Berengère      | ACOSTA       | 08/12/1980    | 1660338120007 | 18, ROUTE DU     | Complement 1            | 24130       | BOSSET                 | TOLIOIC        |   |    |                         |                         | A        |
|   |        | Mile   | ACOSTA        | Sophie         | ACOSTA       | 08/03/1979    |               | 18, ROUTE DU     |                         | 24130       | BOSSET                 |                |   |    |                         | RATEUR<br>R 1           | MIN      |
|   |        | Mme    | ADAM          | Marthe         | ADAM         | 03/06/1992    | 1660338120007 | 19, RUE MAR F_   |                         | 92160       | ANTONY                 |                |   |    |                         |                         | IISII    |
| 5 | 0      | Mme    | ADAM          | Jeanne         | ADAM         | 02/06/1959    |               | 19, RUE MAR F_   |                         | 92160       | ANTONY                 |                |   |    |                         |                         | PATI     |
| - |        | Mme    | AFAN DE RIVE. | Claude         | AFAN DE RIVE | 04/01/1963    |               | LES MERILLES     |                         | 66700       | ARGELES-SUR            |                |   |    |                         |                         | UR       |
|   |        | M.     | AFAN DE RIVE. | Jean-Elie Remi | AFAN DE RIVE |               |               | LES MERILLES     |                         | 66700       | ARGELES-SUR            |                |   |    |                         |                         |          |
|   |        | М.     | AGUERRE       | Cédric         | AGUERRE      | 23/12/1978    |               | 3 RUE DU TOU     |                         | 06130       | GRASSE                 |                |   |    |                         |                         | Feg Z    |
|   |        | Mme    | AGUERRE       | Danielle       | AGUERRE      | 11/11/1953    |               | 3 RUE DU TOU     |                         | 06130       | GRASSE                 |                |   |    |                         |                         | être     |
|   |        | М.     | AGUERRE       | Martin         | AGUERRE      | 01/01/1953    |               | 3 RUE DU TOU     |                         | 06130       | GRASSE                 |                |   |    |                         |                         | 0        |
|   |        | Mme    | ALEXIADE      | Katia          | ALEXIADE     | 30/06/1954    | 2540399354418 | 10, AVENUE DE    |                         | 75001       | PARIS- 1ER_AR          | 06 07 08 09 01 |   |    |                         |                         | Act      |
|   |        | М.     | ALEXIADE      | Anthony        | ALEXIADE     | 17/08/2000    | 2540399354418 | 10, AVENUE DE    |                         | 75001       | PARIS- 1ER_AR          |                |   |    |                         |                         | ualit    |
|   |        | М.     | ALLAOUI       | Abdilla        | ALLAOUI      | 01/05/1978    | 1780599397031 | 16 RUE CRUCH     |                         | 33000       | BORDEAUX               |                |   |    |                         |                         | e E      |
|   |        | Mme    | ANDRIANASOLO  | Tiana          | ANDRIANASOLO | 13/06/1968    | 2680699397043 | 32RUE LEON B     |                         | 33300       | BORDEAUX               | 06 48 14 08    |   |    |                         |                         | tran     |
|   |        | Mme    | ATTARD        | Paulette       | ATTARD       | 26/01/1947    |               | LA GALINERE      |                         | 24500       | EYMET                  |                |   |    |                         |                         | ₩ 3      |
|   |        | Mme    | BACCO         | Bernadette     | BACCO        | 19/11/1957    |               | 8, CHEMIN DES.   |                         | 01200       | BELLEG ARDE-S          |                |   |    |                         |                         | R.       |
|   |        | Mme    | BACCO         | Sandrine       | BACCO        | 01/04/1970    |               | 14, RUE DE LA    |                         | 92000       | NANT∠RRE               |                |   |    |                         |                         | 2        |
|   |        | Mme    | BENAIM        | Sophia         | BENAIM       | 02/03/1978    |               | 2, PLACE DE L.   |                         | 92120       | MONTROUGE              |                |   |    |                         |                         | tern     |
|   |        | М      | RRAMERIE      | .lean-Charles  | RRAMERIE     | 06/02/1986    |               | 41 RUE DES E     |                         | 41000       | ALOIS                  |                |   |    |                         |                         | <u>₽</u> |
|   | Ľ:     | La     | a session     | active ici     | est celle    | de<br>oir son |               | Ces tro<br>droit | is icônes<br>te vers la | en p<br>gau | oartant de<br>che vous | e la           |   |    |                         |                         |          |
|   |        |        |               |                |              |               |               | permet           | tent d'ouv              | /rir ι      | ine nouve              | elle           |   | Ce | e sont l                | es sess                 | sions    |
| P | p      | araiti | e sur le c    |                | est son ho   | m qui         | est           | session          | verrouille              | er vo       | tre sessio             | n et           |   |    | 011                     | /ertes                  |          |
|   |        |        | S             | électionn      | né.          |               |               |                  |                         |             |                        |                | 1 |    |                         |                         |          |
|   |        |        |               |                |              |               |               | TE               | ermer voti              | e se        | ession.                |                |   |    |                         |                         |          |

### Les utilisateurs et la multisession (suite)

• Si vous voulez masquer la session ouverte, appuyez sur la touche F9 de votre clavier.

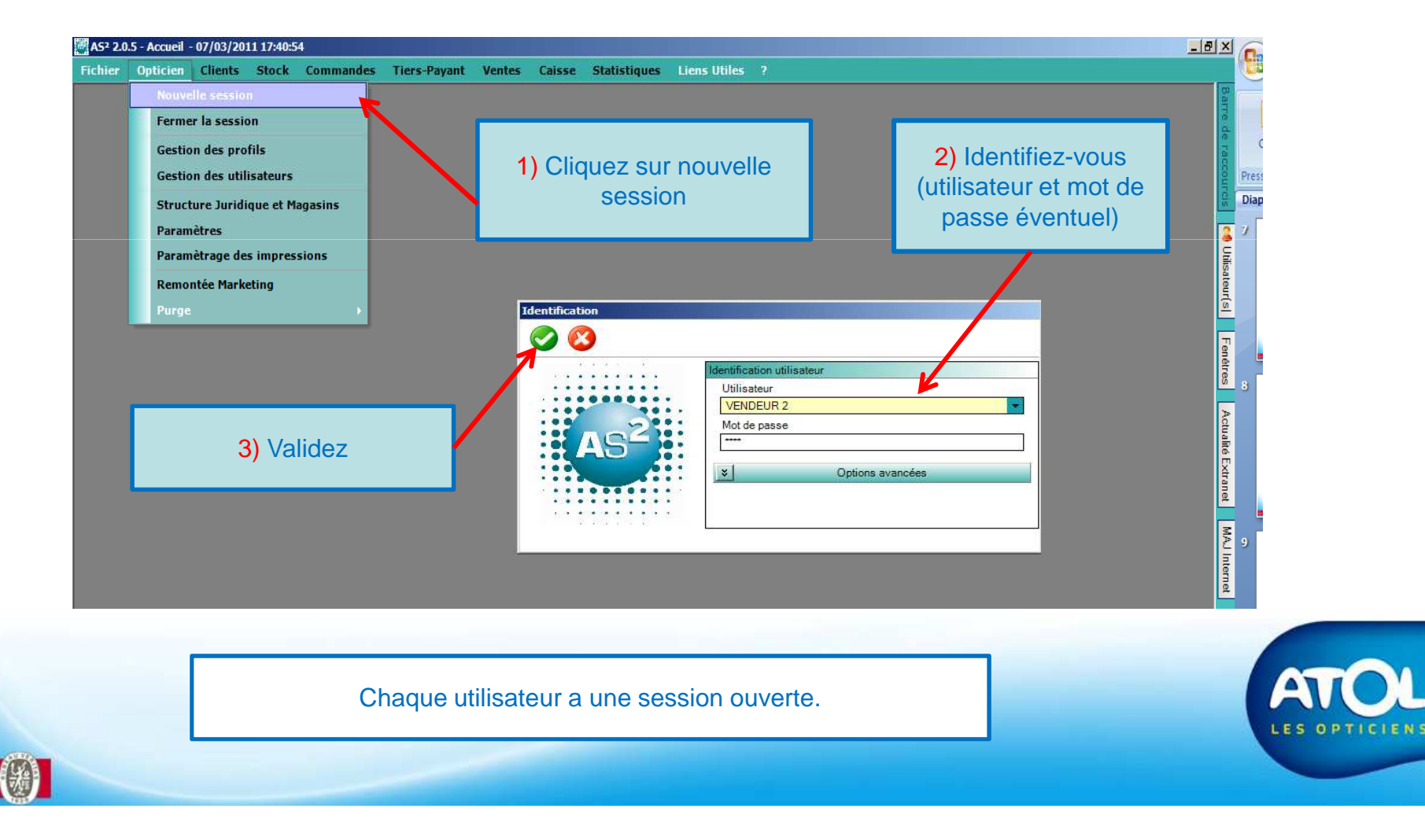

### Les menus contextuels

Les menus contextuels sont accessibles depuis le clic droit de la souris. Ils donnent accès soit à des interfaces d'AS<sup>2</sup>, soit à des fonctions de type suppression sur une monture dans un équipement lunettes par exemple. Le menu contextuel le plus important est accessible à partir de la fenêtre Recherche Client et donne accès aux fonctionnalités les plus courantes du dossier client. Le clic droit sur les tableaux permet d'exporter les données et il permet également de faire un copier/coller de ce que l'on souhaite.

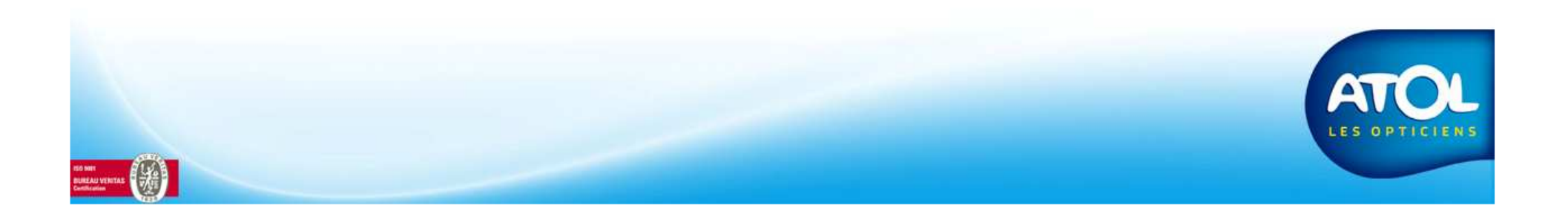

### La barre des raccourcis

Ce bouton renvoie vers la fenêtre Recherche Client: à partir de celle-ci, il est possible de rechercher un client existant ou de créer un nouveau client.

Celui-ci renvoie vers l'onglet Lunettes d'un dossier Client et ouvre un devis lunette vierge près pour la saisie.

Celui-ci renvoie vers l'onglet Lentilles d'un dossier Client et ouvre un devis lentille vierge près pour la saisie.

La vente Comptoir permet d'effectuer une vente d'article en stock, ou dans un catalogue

Le suivi équipement permet de visualiser tous les équipements crées (vendus ou non), sur un intervalle de temps. Cela permet également le suivi des ventes pour un article tracé.

Il renvoie vers la fenêtre Recherche Tarifs qui permet de visualiser rapidement le prix de vente d'un article en stock, ou dans un catalogue.

Il renvoie vers la fenêtre Dossier des commandes qui permet de gérer toutes les commandes en attente d'envoi et de réception.

Il renvoie vers la fenêtre Caisse qui permet d'encaisser les ventes, de consulter le journal des encaissements ainsi que le journal des espèces.

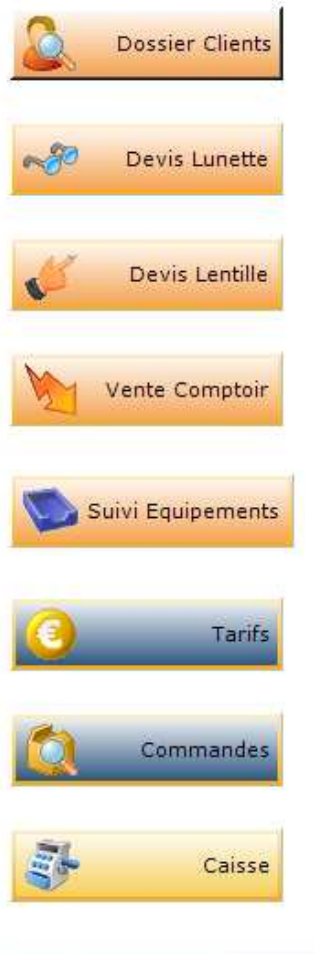

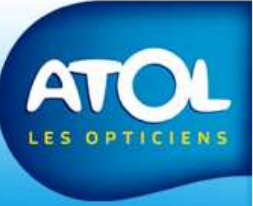

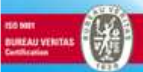

### La barre des raccourcis (suite)

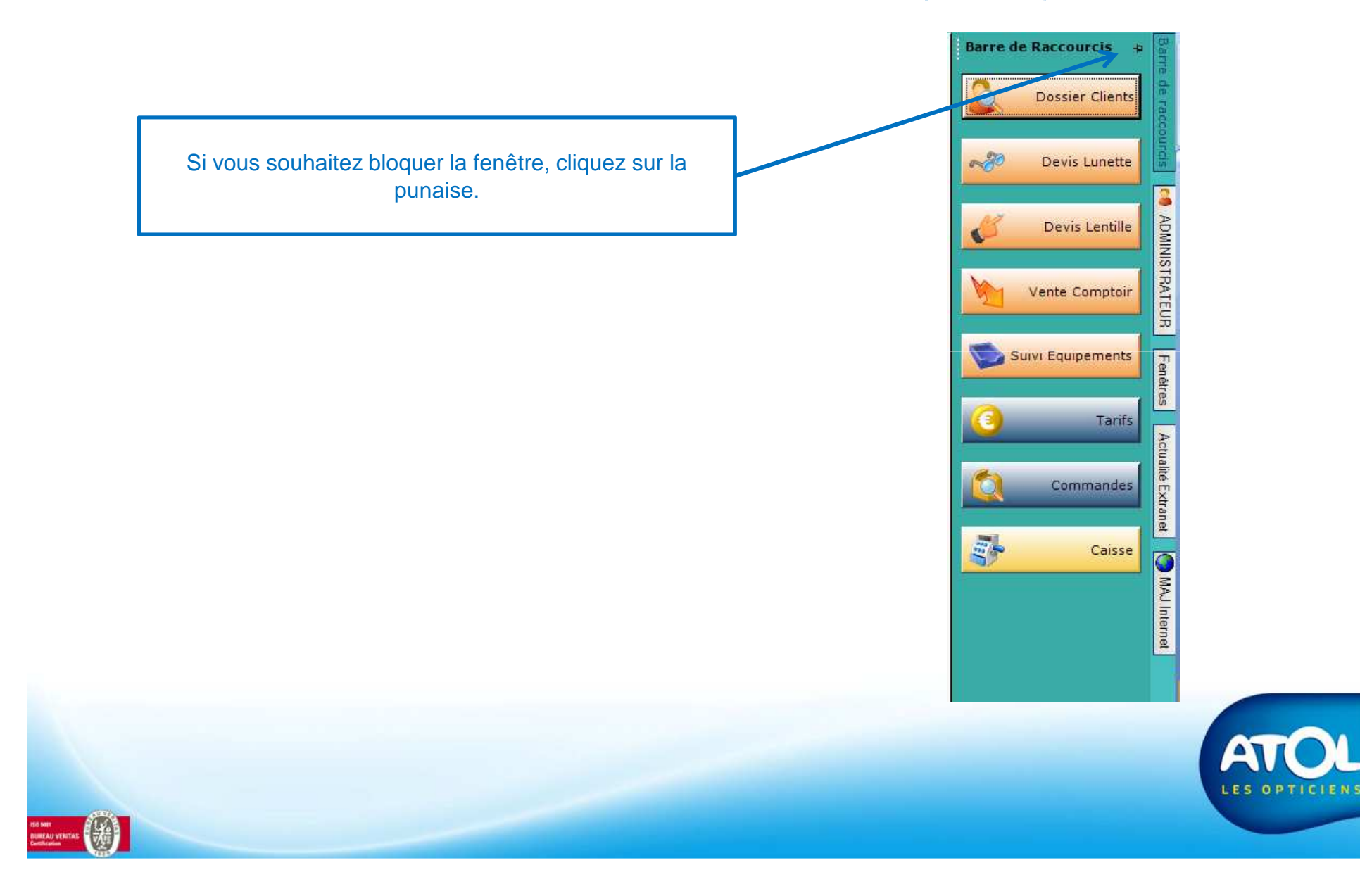

## AS<sup>2</sup> - Présentation

### Les icônes que vous retrouverez dans AS2

- Pour ajouter et peut être couplé avec une autre notion, ex client. 🕹
- X Pour supprimer un client, un article
  - Pour fermer une fenêtre :
  - Pour enregistrer :
  - Pour enregistrer et quitter :
    - Pour sélectionner toute une liste :
- Pour rafraichir la fenêtre avec les nouvelles informations saisies
- Pour remettre à zéro la zone de filtre et faire une nouvelle recherche
  - Pour dupliquer un devis, un article, une formule... :
  - / ou

pour valider votre sélection

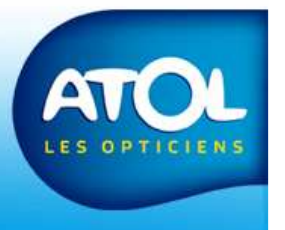